## Wat willen we met een foto? Foto rechtzetten

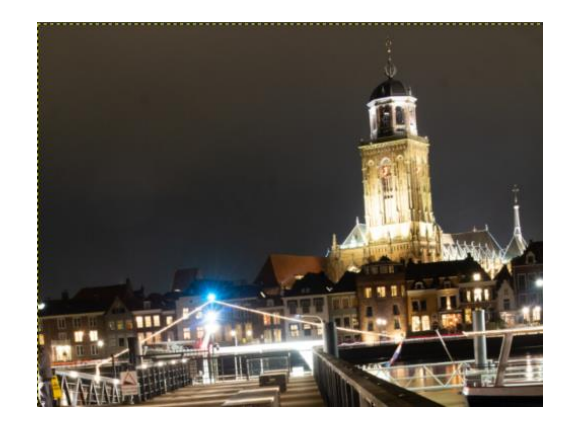

### Wat Hebben we nodig in Gimp?

Kies de passer

Plaats een

verticale lijn bij

Het rechtzetten

van een gebouw

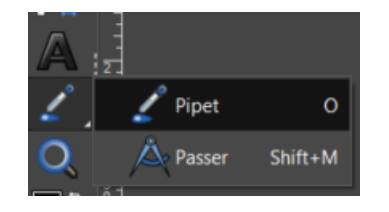

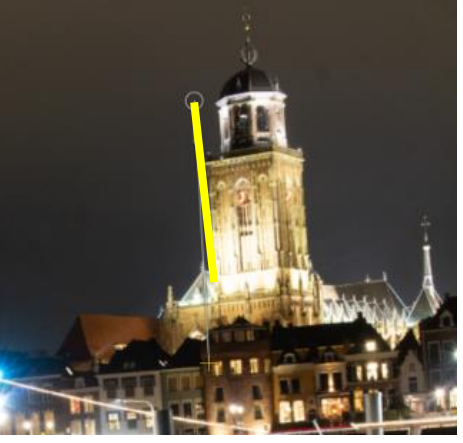

ich V

Resultaat

| Gereedschap instell | en                                                                                                    |               |
|---------------------|----------------------------------------------------------------------------------------------------|---------------|
| Kies verticaal      | 🚊 💽 📕 Aa 😰 🖧 📓 🐂                                                                                                    |               |
| Bij een gebouw      | Passer<br>Oriëntatie (Ctrl)<br>Automatisch<br>Horizontaal<br>Verticaal<br>X Infovenster gebruiken<br>Rechtzetten<br>Transformeren: |               |
| Kies rechtzetten    | Interpolatie<br>Snijden                                                                                                    | Kub<br>Aanpas |
|                     | Rechtzetten                                                                                                    |               |

### Resultaat

Gebouw staat Recht Foto scheef

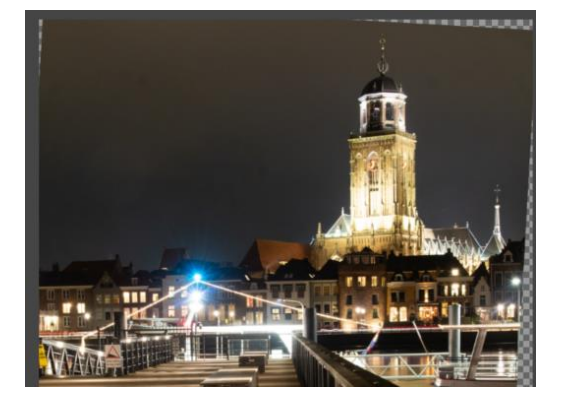

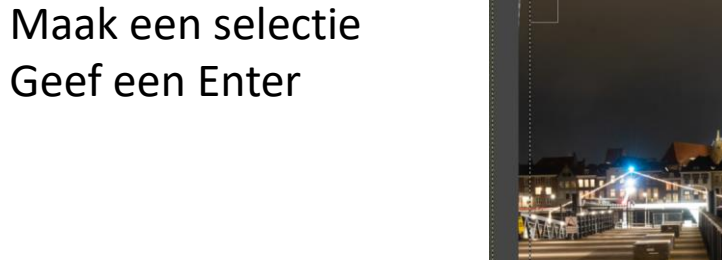

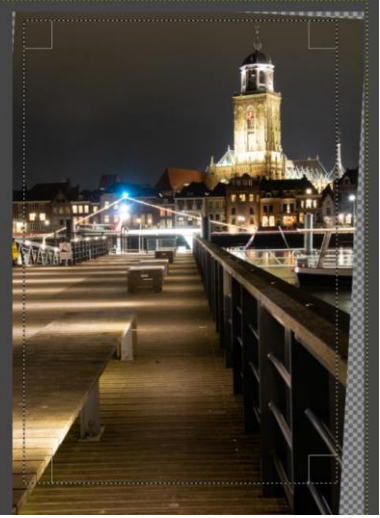

# Foto bijsnijden

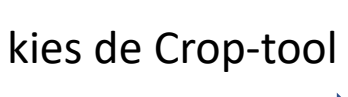

Geef een Enter